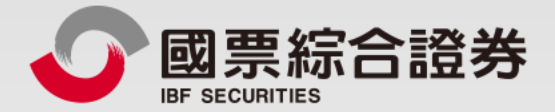

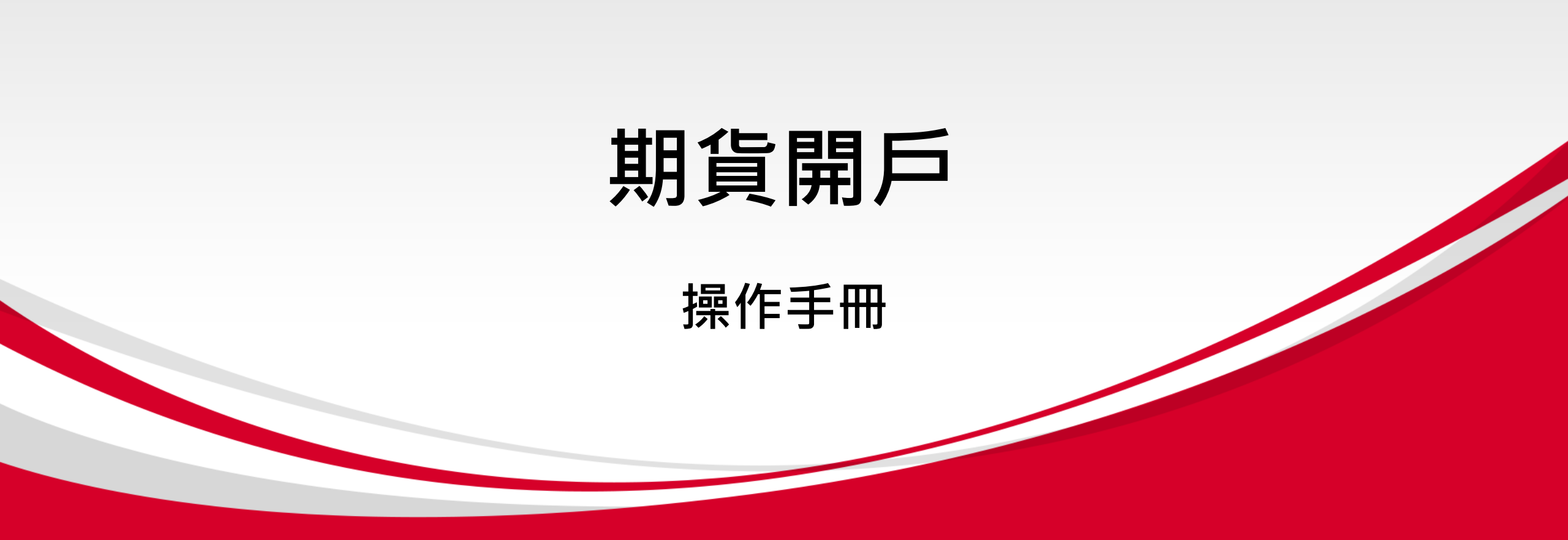

地址:104台北市中山區樂群三路128號5樓 客服專線:02-8502-0568 國票證券版權所有 Copyright © IBF Securities All Rights Reserved

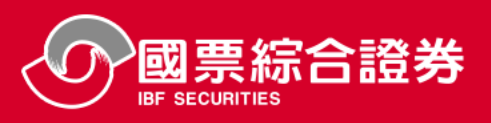

快速安裝App方式

安裝「理財e管家」App

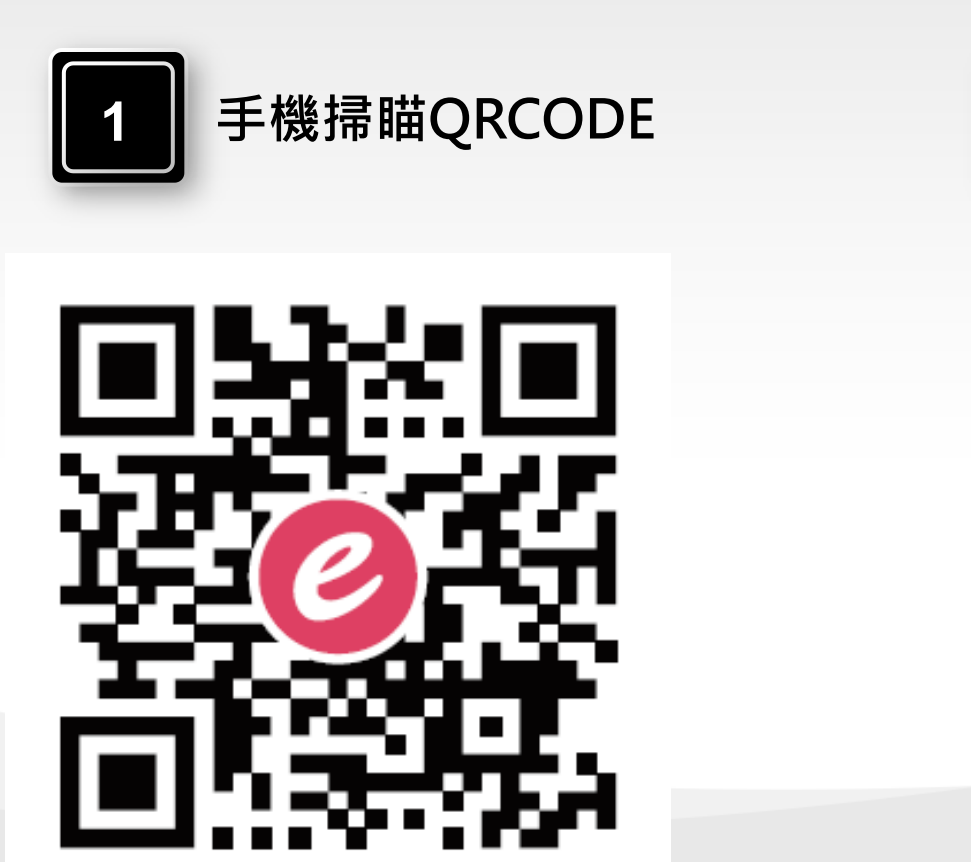

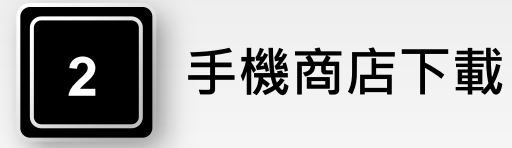

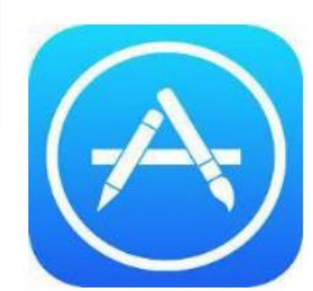

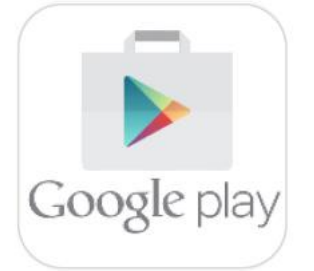

| iOS | $\rightarrow$ | APP | Store   |
|-----|---------------|-----|---------|
|     | -             |     | 0.001.0 |

Android  $\rightarrow$  Google Play

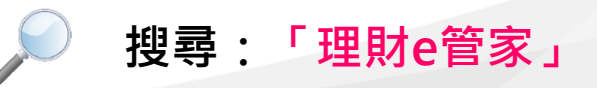

點擊安裝,安裝完成後即可開啟

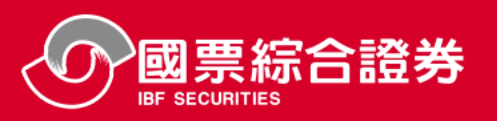

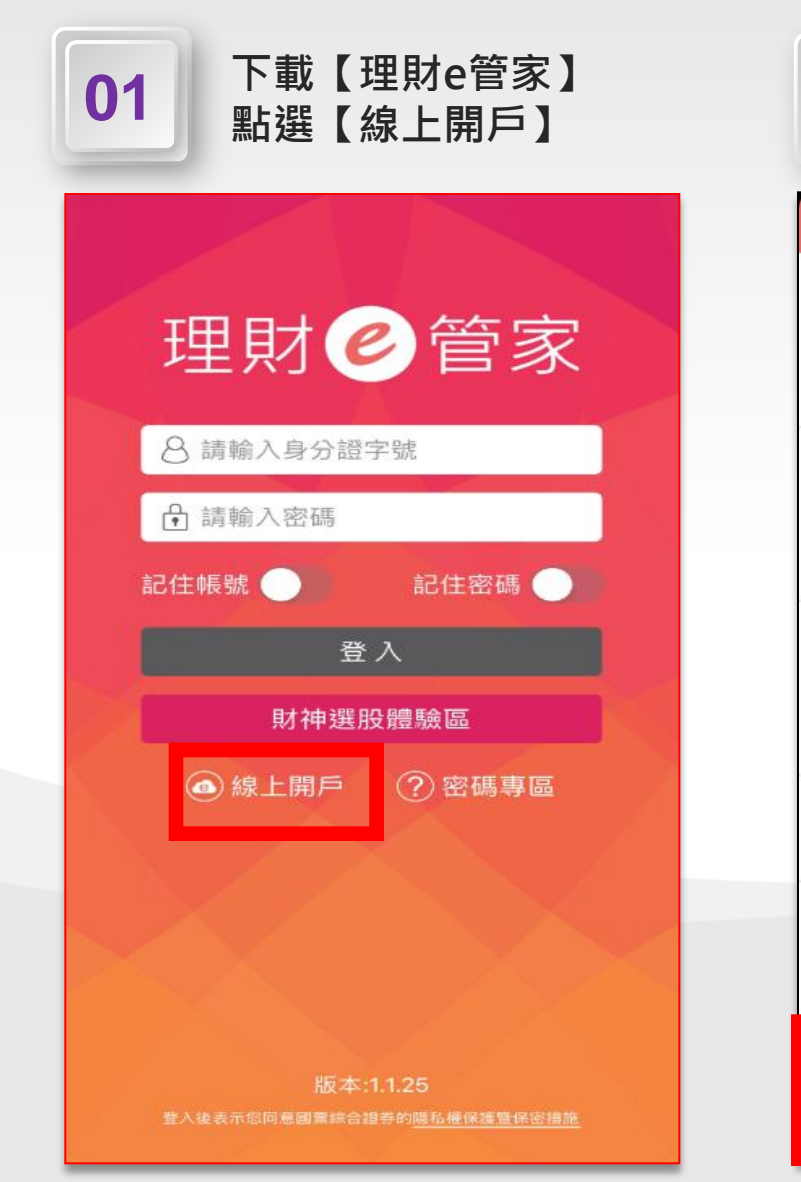

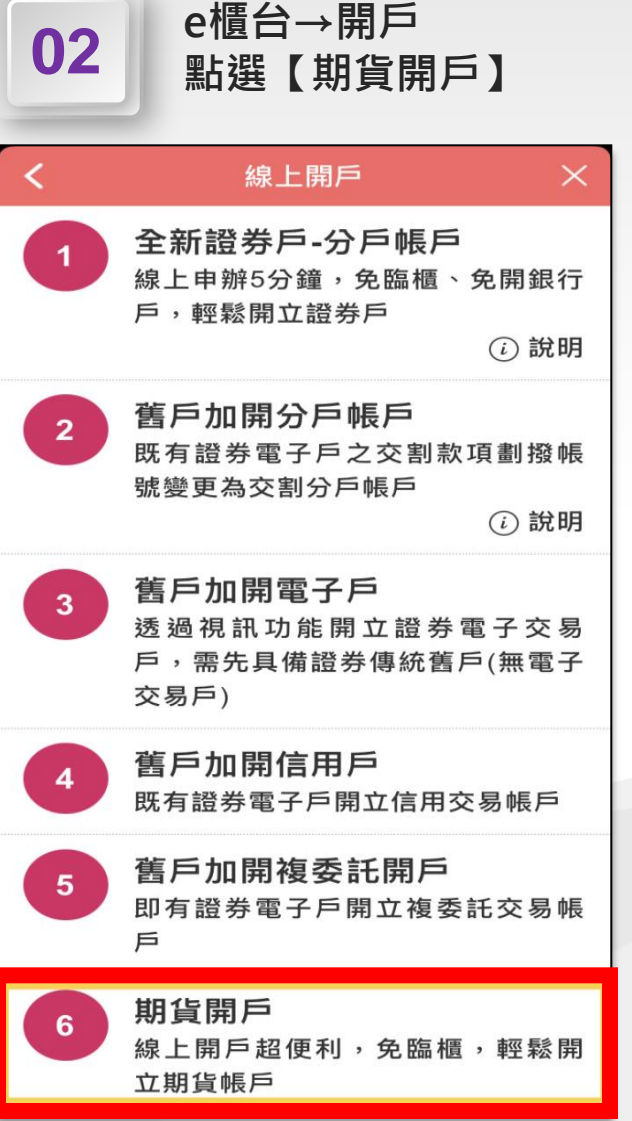

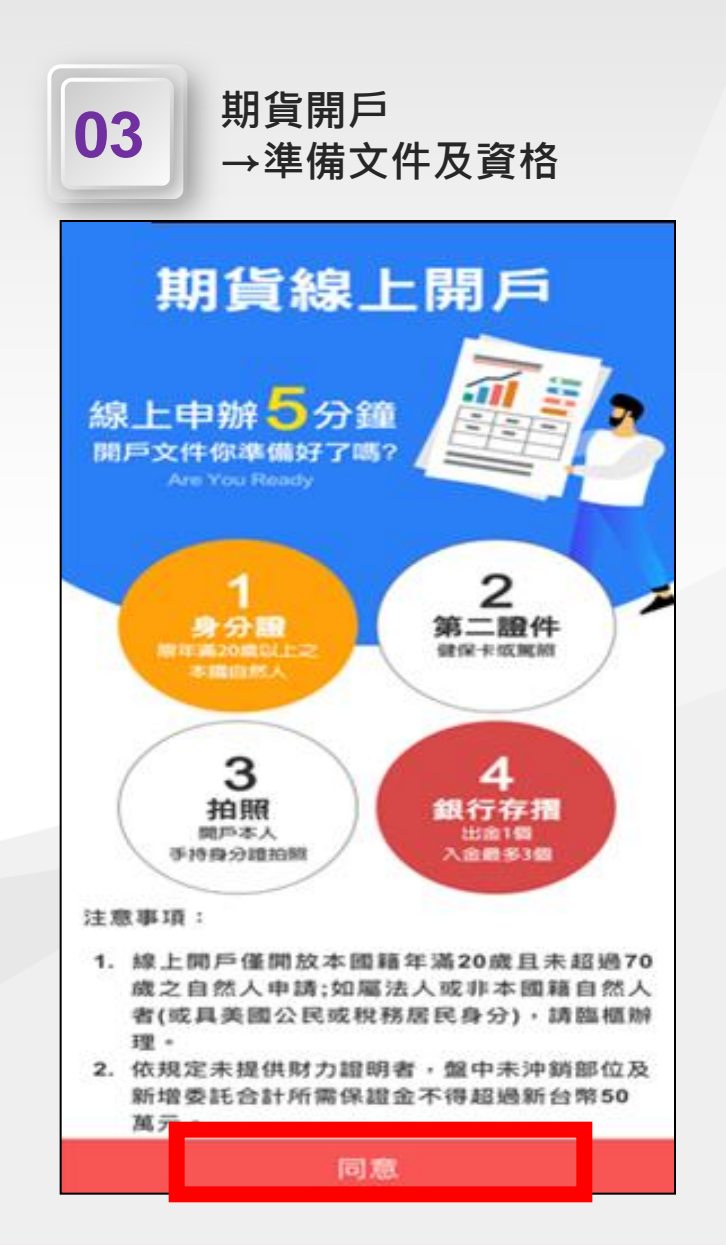

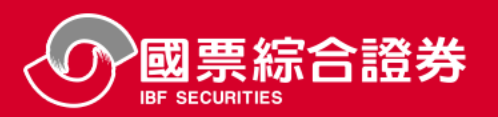

| 04 輸入身分證字號及行動電話<br>點選[發送驗證碼],簡訊收<br>到驗證碼(6位數字)        | 05 輸入驗證碼及勾選同意<br>書,並按[確認]鍵                      | 06 輸入身分證字號及簡訊驗證<br>碼登入理財e管家                    |
|-------------------------------------------------------|-------------------------------------------------|------------------------------------------------|
| < 線上開戶 ×                                              |                                                 |                                                |
| 手機認證<br>請以手機號碼進行身分驗證<br>A28                           | 手機認證<br>請以手機號碼進行身分驗證                            | 理財 🕑 管家                                        |
| 098<br>請輸入驗證碼<br>若於24.28 由主收到額訊                       | 0900000000000000000000000000000000000           | <ul><li></li></ul>                             |
| 碼】重新發送。                                               | 若於3分鐘內未收到簡訊,請點選【發送驗證<br>碼】重新發送。                 | 記住帳號 📄 記住密碼 🔵                                  |
| 我已詳閱同意書並充分了解、同意 <u>蒐</u><br>集、處理及利用個人資料告知書            | 我已詳閱同意書並充分了解、同意 <u>蒐</u><br><u>處理及利用個人資料告知書</u> | 登入                                             |
| 感 <mark>謝您申請國票理財e管家</mark><br>期貨開戶,您申請線上開<br>戶OTP 密碼為 |                                                 | 財神選股體驗區                                        |
| 『221941』,此密碼為1<br>小時有效,請於開戶申請<br>畫面輸入簡訊驗證碼,謝<br>謝您!   |                                                 |                                                |
| 回上一步 確認                                               | 回上一步確認                                          | 版本:1.1.26<br>登入後表示您同意國票綜合證券的 <u>隱私權保護暨保密措施</u> |

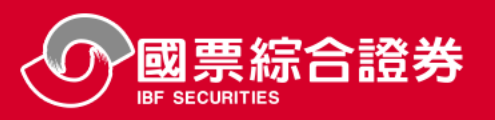

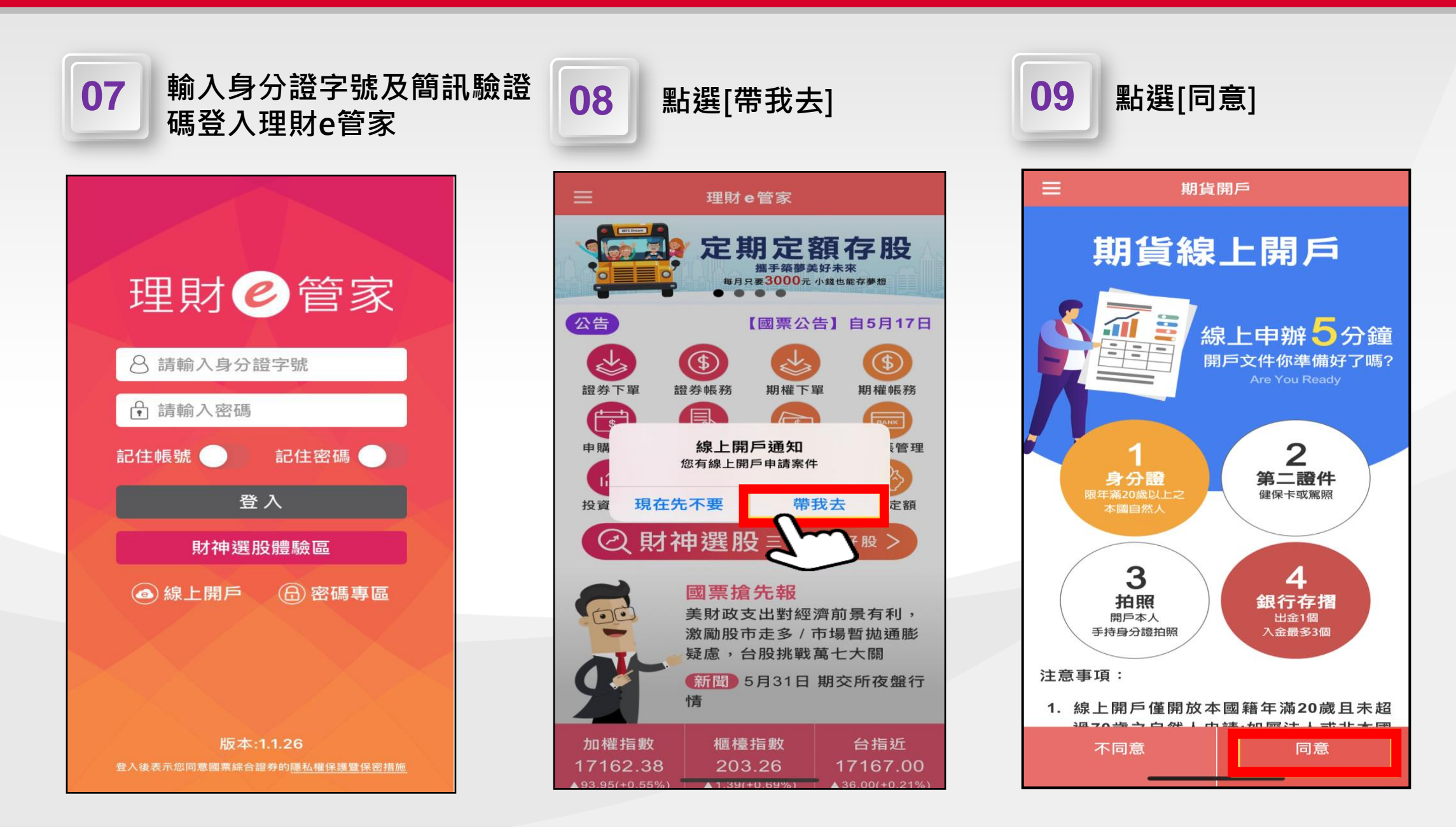

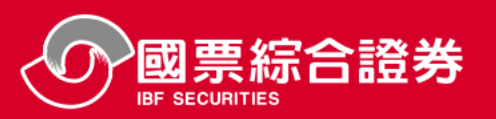

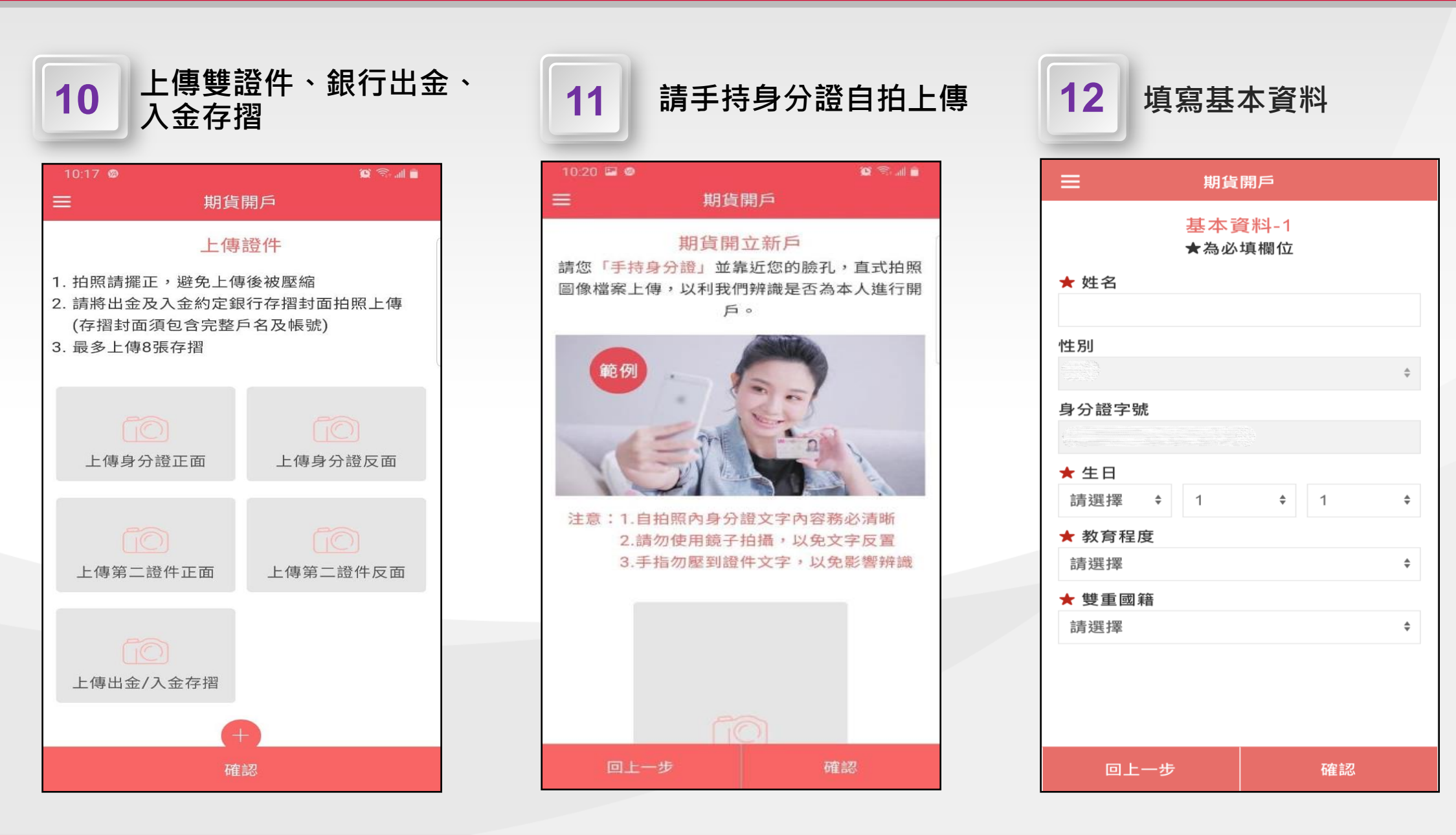

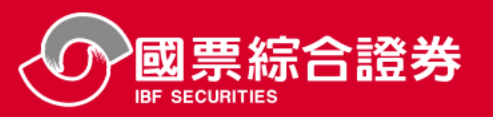

#### 13 填寫基本資料 期貨開戶 基本資料-2 ★為必填欄位 ★ 戶籍地址郵遞區號 ★ 戶籍地址(若為六都之地址,請務必填寫改 制後之地址,以免資料有誤) 路(街)/段/巷/號/樓 ★ 通訊地址(若為六都之地址,請務必填寫改 制後之地址,以免資料有誤) ✓ 通訊地址同戶籍地址 ★ 聯絡電話(日) 範例:02-8888-8888 ★ 聯絡電話(夜) 範例:02-8888-8888 ★ 行動電話 ★ 公司電話 範例:02-8888-8888 回上一步 確認

#### (入金最多三個,出金一個) 期貨開戶 基本資料-3 ★為必填欄位 ★ 台幣約定出金帳戶 銀行 分行 帳號 外幣約定出金帳戶(若沒有外幣存摺則不必填 寫) 銀行 分行 帳號 請選擇幣別 \$ ★ 台幣約定入金帳戶1 (最多約定三個本人銀行帳戶) 與出金銀行相同 銀行1 回上一步 確認

國內、外出入金帳號填寫

| ≡                                              | <b>阴貨開戶</b>                                      |
|------------------------------------------------|--------------------------------------------------|
| 基<br>★                                         | 本資料-4<br>為必填欄位                                   |
| ★ 對帳單取得方式                                      |                                                  |
| 請選擇                                            | \$                                               |
| ★ 盤後保證金追線<br>本人同意 貴公司得<br>或書面為通知方式<br>知以客戶留存在本 | 通知方式<br>以電話、簡訊、電子郵件<br>之一(簡訊或電子郵件通<br>公司之基本資料為限) |
| ★ 緊急聯絡人                                        |                                                  |
| 不可與開戶人同-                                       | 人                                                |
| ★ 緊急聯絡人電記                                      |                                                  |
| ★ 緊急聯絡人行動                                      | 電話                                               |
| ★ 緊急聯絡人關係                                      |                                                  |
| ★ 開戶分公司                                        |                                                  |
| 請選擇                                            | \$                                               |
|                                                |                                                  |

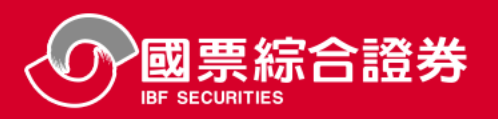

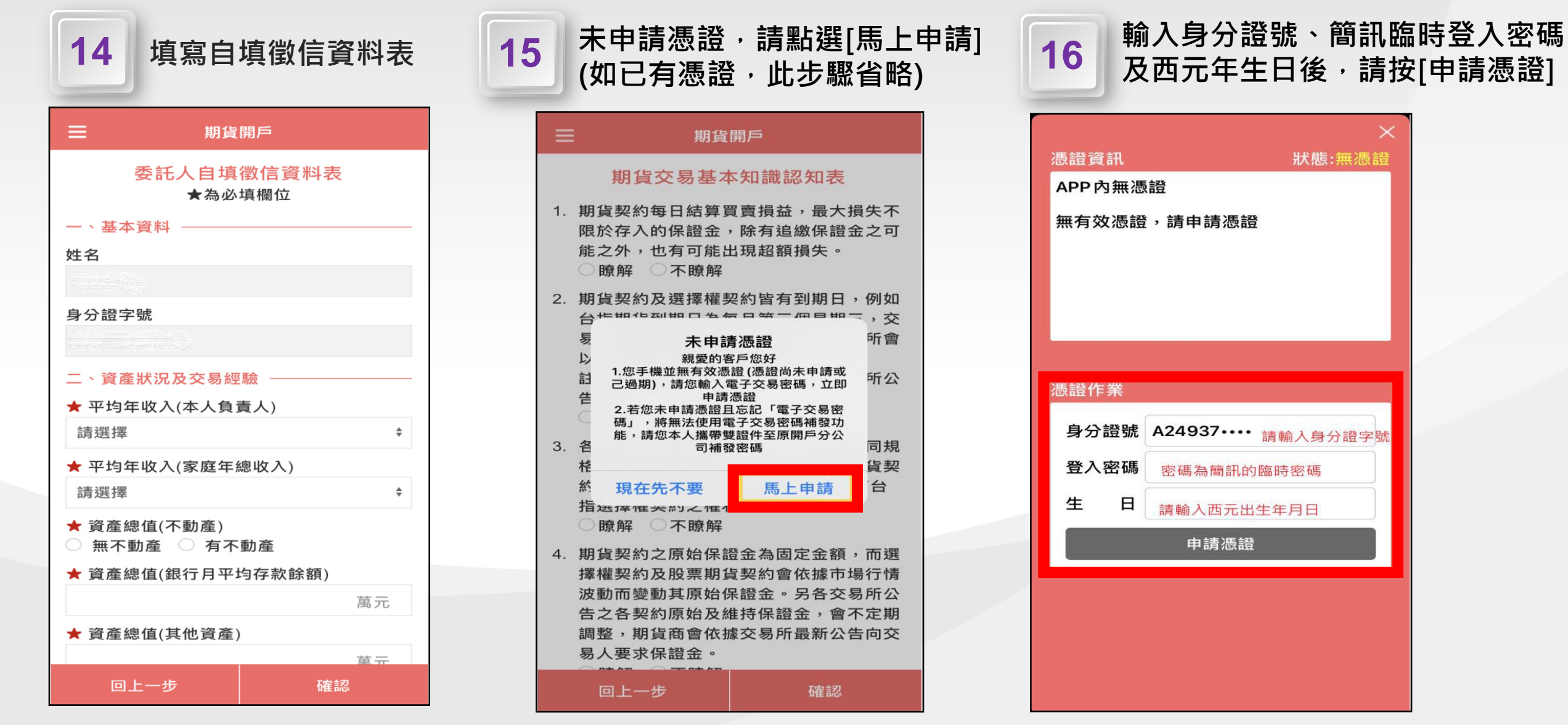

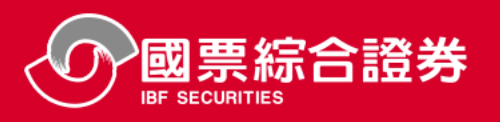

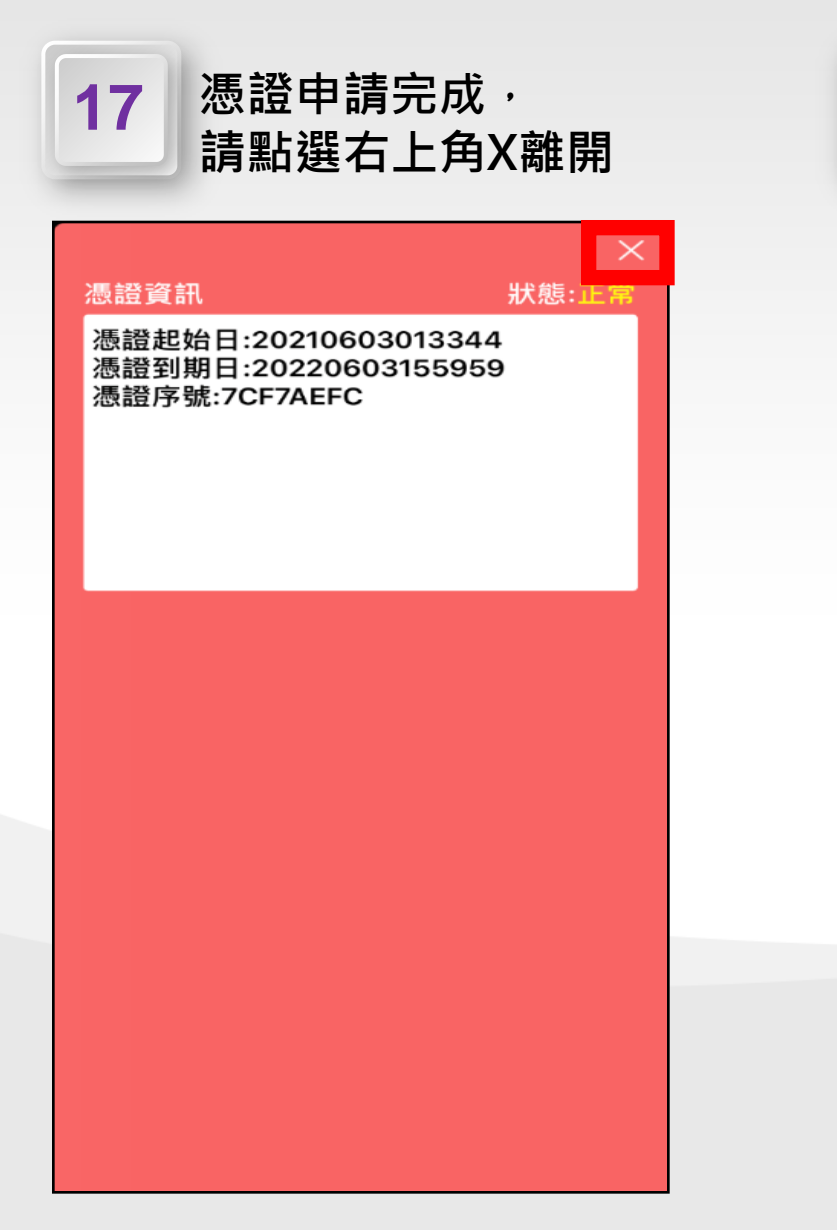

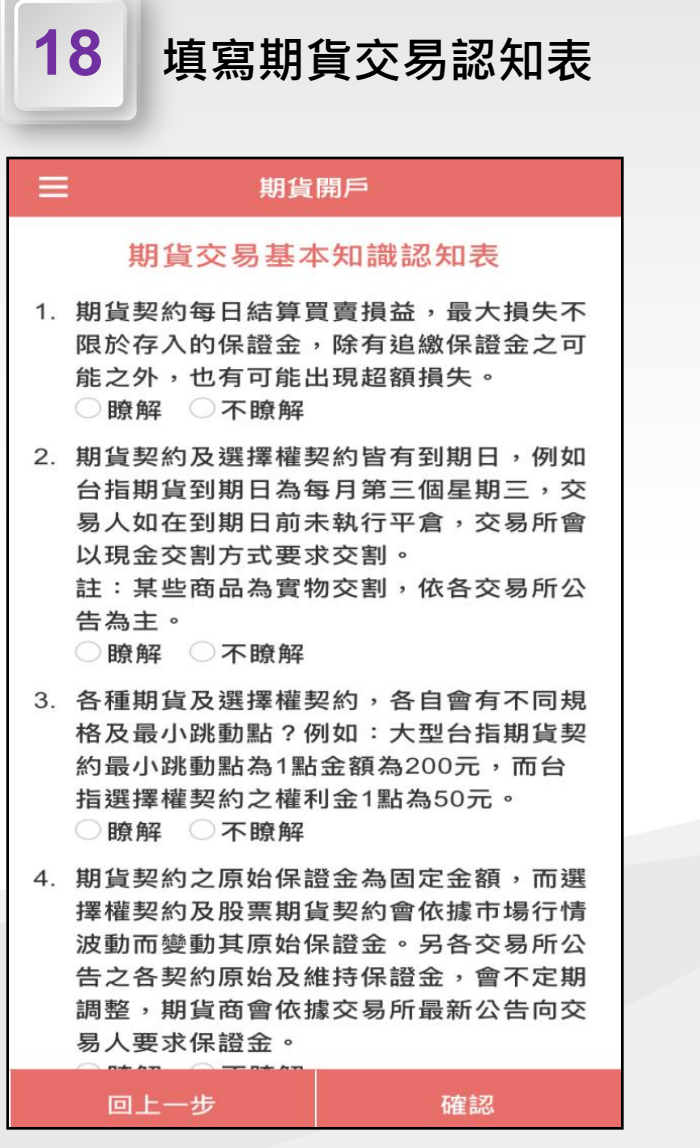

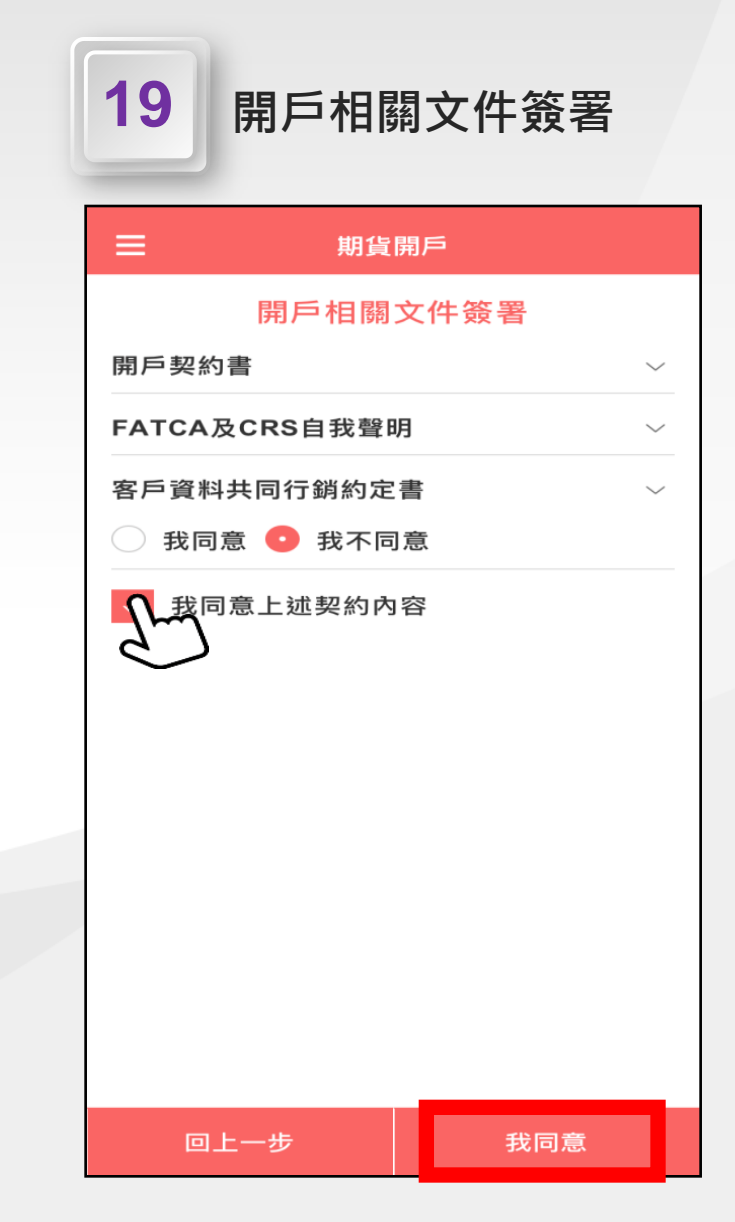

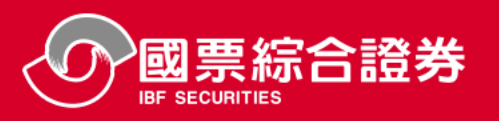

請點選[下載留存簽署文件]

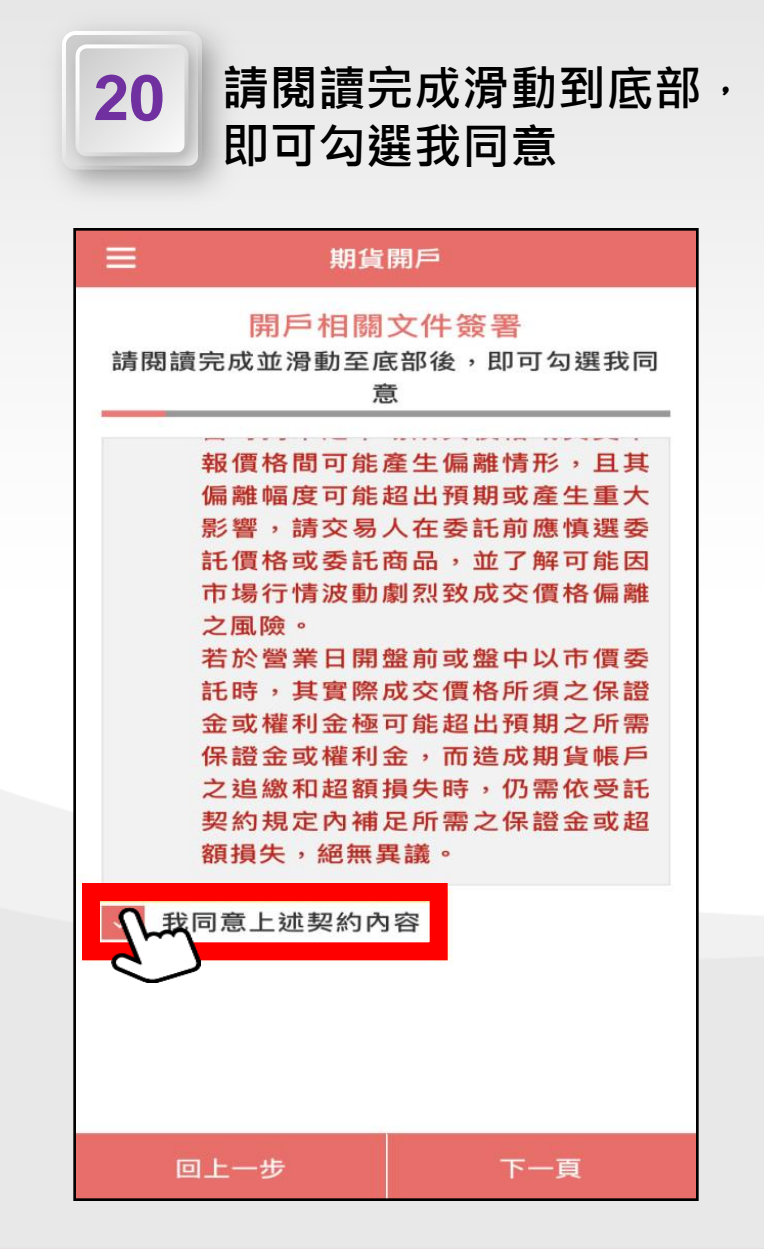

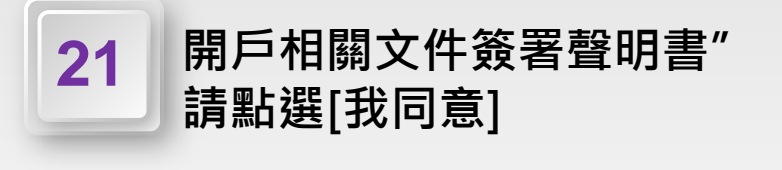

期貨開戶

開戶相關文件簽署

聲明書

**壹、甲方對交易各類風險已經明瞭,**並聲

貳、本人於 貴公司 A P P 辦理線上開戶

程序, 並申請電子式交易, 故同意

貴公司以電子方式交付專屬本人使用

之電子密碼條。同時保證不將該電子

密碼交予其他人,如有他人使用該電

子密碼於 貴公司從事電子式交易或

式交易,故同意 貴公司以電子方式交 付專屬本人使用之電子密碼條,同時 保證不將該電子密碼交予其他人,如 有他人使用該電子密碼於 貴公司從事 電子式交易或為其他行為,本人願負

參、本人係以自有之自然人憑證於貴公司 網站辦理線上開戶程序,並申請電子

其他行為,本人願負全責。

明其效力及於開戶文件所述之任何須

甲方聲明或同意之書件,依法令另有

規定外,不須另於個別文件上簽署確

認,並同時存執一份開戶文件,特此

委託人茲聲明如下:

聲明。

# 期貨開戶 下載留存簽署文件 文件開啟密碼:身份證字號 (英文字母為大寫) 下載留存簽署文件

22

回上一步

全青。

我同意

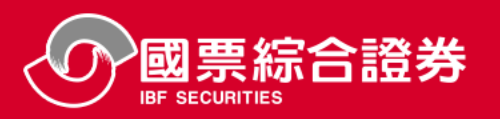

| 23 開戶書審閱完畢後,<br>請按右上角X離開                                                                                                    | 24 開戶書簽署完成 <sup>,</sup><br>請按[確認]鍵                                                          | 25 填寫完成<br>期貨開戶資料審核中                                                                                                    |
|----------------------------------------------------------------------------------------------------|---------------------------------------------------------------------------------------------|----------------------------------------------------------------------------------------------------|
| ★ 簽署文件 ×                                                                                                    | ━期貨開戶                                                                                       | ■ 期貨開戶                                                                                                    |
| <form><form><form><form><form><form><form><form></form></form></form></form></form></form></form></form>                                                                                                    | <ul> <li>開戶文件已簽署完成,本公司將致電與您聯絡,確認開戶資料。</li> <li>若有任何疑問,歡迎您聯絡客服中心02-2768-3998分機656</li> </ul> | <ul> <li>● 就喜您,已申請完成!<br/>(201-06-01)</li> <li>● 助貨開戶資料,審核中<br/>(201-06-01)</li> <li>● 助貨開戶完成</li> <li>● 助貨開戶完成</li> <li>● 助貨開戶完成後您將收到開戶完成通知信<br/>及密碼單,新戶請依簡訊收到的密碼開啟密<br/>碼單,已有國票電子戶請沿用舊密碼登入</li> </ul> |
| **         **         **         **         **         **         **         **         **         **         **         **         **         **         **         **         **         **         **         **         **         **         **         **         **         **         **         **         **         **         **         **         **         **         **         **         **         **         **         **         **         **         **         **         **         **         **         **         **         **         **         **         **         **         **         **         **         **         **         **         **         *         *         *         *         *         *         *         *         *         *         *         *         *         *         *         *         *         *         *         *         *         *         *         *         *         *         *         *         *         *         *         *         *         *         *         *         *         *         *         *         *         *         * <td>回上一步確認</td> <td></td> | 回上一步確認                                                                                      |                                                                                                    |

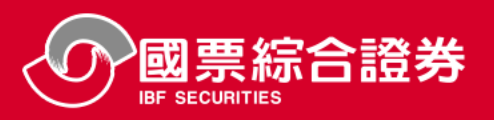

#### 期貨開戶完成申請

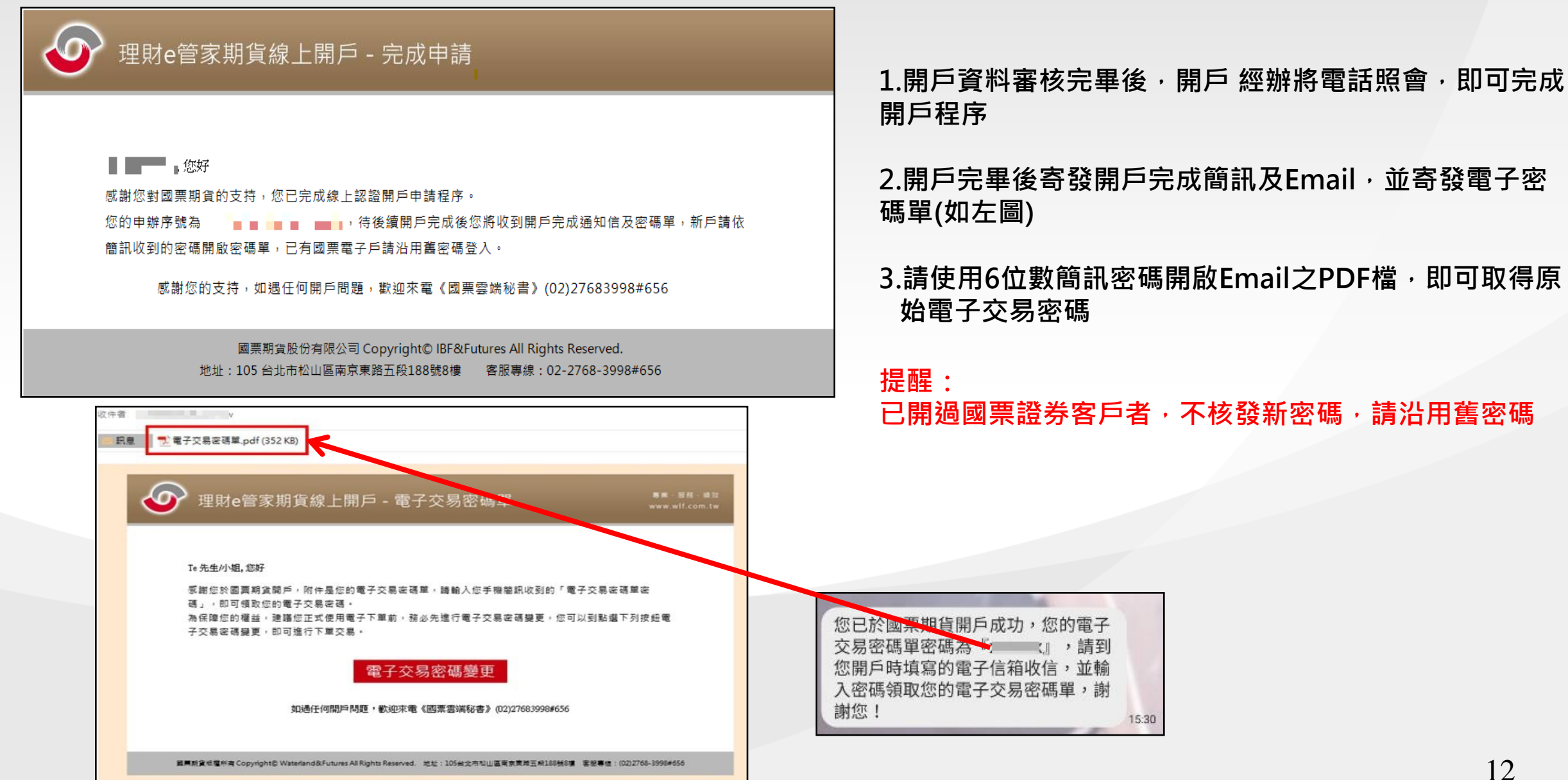